# **Btrieve Classes for .NET 9.0**

#### Core サン プル 実行 方法

提出先:弊社製品ご利用のお客様 提案元:株式会社テクナレッジ 2025年3月25日 文書番号: how-to-run-bcn\_core\_sample-01

| このドキュメントについて            | 3 |
|-------------------------|---|
| 概要                      | 3 |
| 変更履歴                    | 3 |
| 手順概要                    | 4 |
| 前提環境                    | 4 |
| サンプルコードの移動              | 4 |
| プロジェクトをVISUAL STDUIOで開く | 4 |
| .NETフレームワークの再設定         | 4 |
| IJWHOST.DLLのコピー         | 5 |
| おわりに                    | 6 |

## このドキュメントについて

#### 概要

Btrieve Classes for .NET の.NET Core sampleを動作させる方法ついて纏めました。

### 変更履歴

| 日付        | 版   | 変更内容 |
|-----------|-----|------|
| 2025/3/25 | 1.0 | 初版   |
|           |     |      |
|           |     |      |
|           |     |      |
|           |     |      |

### 手順概要

#### 前提環境

- Actian Zen v16
- Btrieve Classes for .NET 9.0
- Visual Studio 2002
- csDataSetCoreSampleサンプル対象

#### サンプルコードの移動

通常はビルドの生成ファイルを書き込めないフォルダーにサンプルがあるので以下のフォルダーをアクセス 権のあるフォルダーに移動します。

c:\Program Files\TechKnowledge\Btrieve Classes .NET 9.0\samples\CoreSample

 $\downarrow$ 

c:¥Users¥User¥source¥repos¥csDataSetCoreSample

#### プロジェクトをVIsual Stduioで開く

csDataSetCoreSample.slnをエクスプローラーで表示してダブルクリックします。

#### .NETフレームワークの再設定

プロジェクトのソリューションプロパティからターゲットフレームワークを選択します。

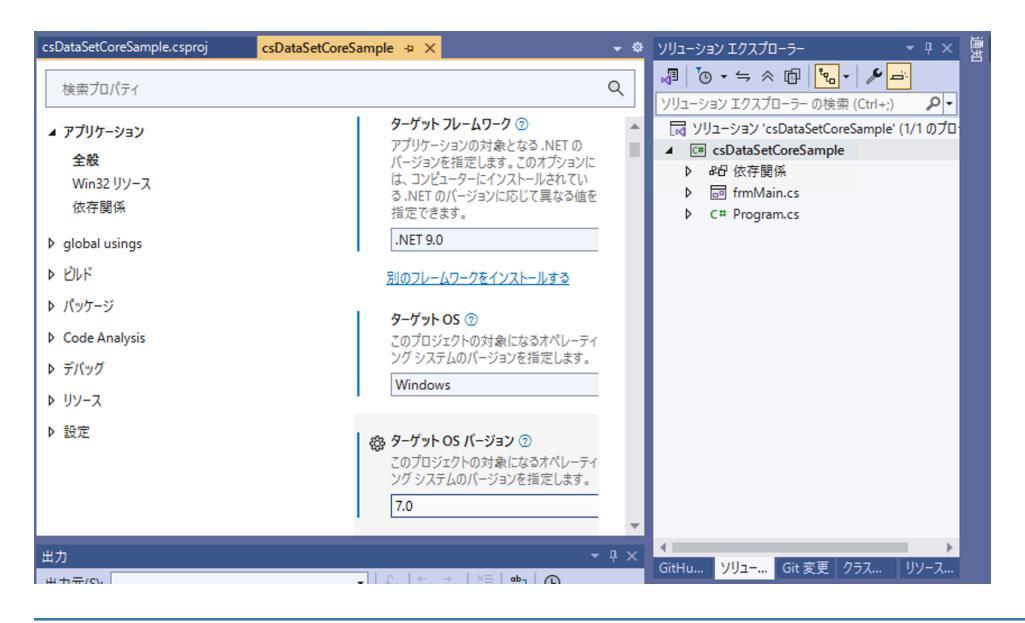

#### ijwhost.dllのコピー

ー度CPUアーキテクチャをx86にしてプロジェクトをビルドします。OSバージョン7.0 フレームワーク を.net9とした場合には以下へ実行ファイルなどが生成されます。

(Project Root)¥bin¥x86¥Debug¥net9.0-windows7.0

このフォルダーにc:¥Program Files¥TechKnowledge¥Btrieve Classes for .NET 9.0¥bin¥ijwhost.dllをコピーします。

コピー完了させて正常実行を確認します。

| 📲 Data Se | et Sample (.NET | core)      |                   |        | - | C | כ    | × |
|-----------|-----------------|------------|-------------------|--------|---|---|------|---|
| First     | st_Name         | Last_Name  | Perm_Street       | Perm   |   |   | fill |   |
| Dor       | nald            | lttner     | 32109 Concord     | Peru   |   | _ |      |   |
| Jack      | k               | Okland     | 900 Susan Street  | Fresno |   |   |      |   |
| Alar      | n               | Yuhas      | 101 Sylmar Road   | Burke  |   |   |      |   |
| Mile      | 0               | Yagel      | 780 Aegean Drive  | Longr  |   |   |      |   |
| Jam       | ies             | Dort       | 13650 Portofino   | Spoka  |   |   |      |   |
| Jose      | eph             | Nuvolon    | 3893 Samaria C    | Pomp   |   |   |      |   |
| Guy       | /               | Ubaghs     | 4 York Court      | New \  |   |   |      |   |
| Bill      |                 | Melaas     | 1503 Cloverleaf   | Minne  |   |   |      |   |
| Fran      | ncisco          | Xynos      | 8411 Pine Shore   | Austir |   |   |      |   |
| Ros       | ario            | Difede     | 22225 Via Cami    | Mesa   |   |   |      |   |
| Ray       | eheh            | Nobarian   | Sarah Ellen Drive | Washi  |   |   |      |   |
| Her       | man             | Turnipseed | 40 Locust Ave     | Aubu   |   |   |      |   |
| Katl      | hy              | Mcduff     | 9212 Independe    | Austir |   |   |      |   |
| Wel       | lls             | Wtight     | 7791 E Osborn     | Portla |   |   |      |   |
| Mile      | dred            | Sukara     | 100 Chittenden    | Colun  |   |   |      |   |
| -         | -               |            |                   | •      |   |   |      |   |

## おわりに

宜しくご確認のほどお願い申し上げます。